# Pipe Sewer Pipeline Inspection Camera User Manual

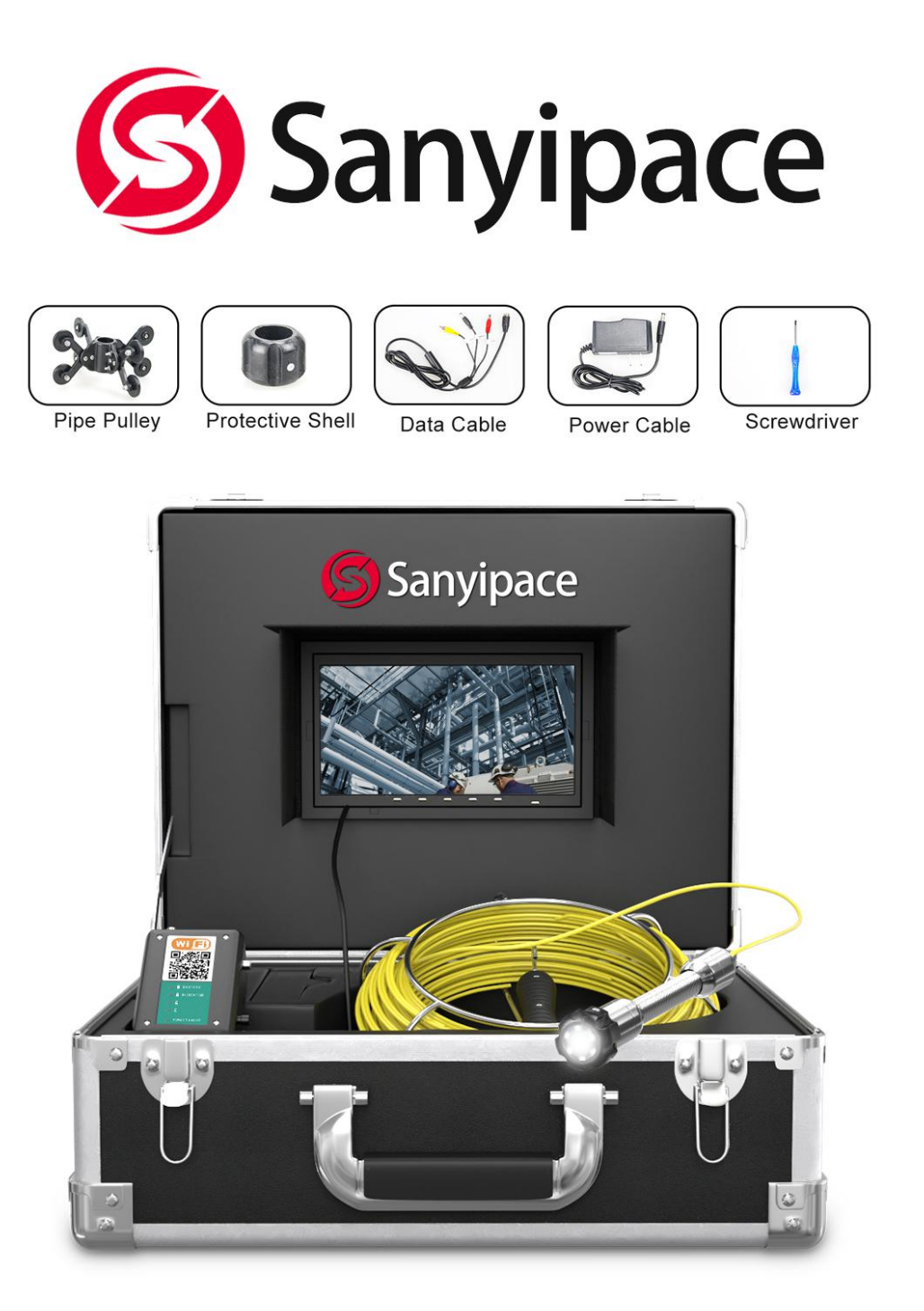

Please contact us at the first time if you got any issue with the product SanyiMrchan@gmail.com

# Catalog

| Note                             | 1  |
|----------------------------------|----|
| Range of product use             | 2  |
| Product specification            | 3  |
| Product Button and Ports details | 4  |
| Accessories                      | 5  |
| System install                   | 6  |
| Detailed operation               | 7  |
| APP Installation & Operation     | 8  |
| Recharge                         | 9  |
| Failure and diagnosis            | 10 |

### 1: Note

- 1: Please read this user manual carefully before using this product.
- 2: Do not throwing or pressure with strength.
- 3: Do not dismantle the machine without permission.
- 4: Do not cut off the power suddenly during recording and playback using the device.

This may damage the product and video files.

## 2: Range of product use

1: pipe dredge machine .

- 2: Pipeline Inspection Camera, pipeline tools .
- 3: Underground pipeline, air conditioning pipe, oil and gas pipeline.
- 4: Rescue operations in a small space.
- 5: For underground expedition.
- 6: Underwater river bed scientific research.
- 7: Downhole television.

## 3: Product specification

#### -----Camera and cable----

Sensor: 1/3 CMOS Camera Size: 22(MM)\* 42(MM). Charger: 100VAC-240VAC DC 12.6V 1000MA. Battery: lithium battery 4500mAH. Battery continuous working time: about 6-8 hours. Cable Length: 20M 30M 50M (optional)/high elastic cable(diameter 5MM). Camera line source: 6pcs 1W high white LED(adjustable). Camera angle and clarity:145 degree /HD 1000TVL. Camera material: stainless steel /IP68 waterproof camera. Camera protective cover size /material: 38mm\*28mm/ plastic steel.

----Display----Size : 7inch Function: wifi transmission . Camera /monitor picture: color Monitor input voltage: 12V DC Display resolution: 7 inch, 16: 9, 960\*480. System Language: Chinese /English optional . Display video format:AVI with Year,Month,Date,Time and Seconds Display operate: button. Working temperature: -20-60 degree . Storage temperature: -30-80 degree . Aluminum box size: 49\*33.5\*20(CM)

## 4: Product Button and Ports details:

#### (1) 7 inch Screen

Display: 7inch ,16:9 Resolution: 960\*480 Power input: DC12V Language: Chinese / English Video Format: AVI Photo format: JPG

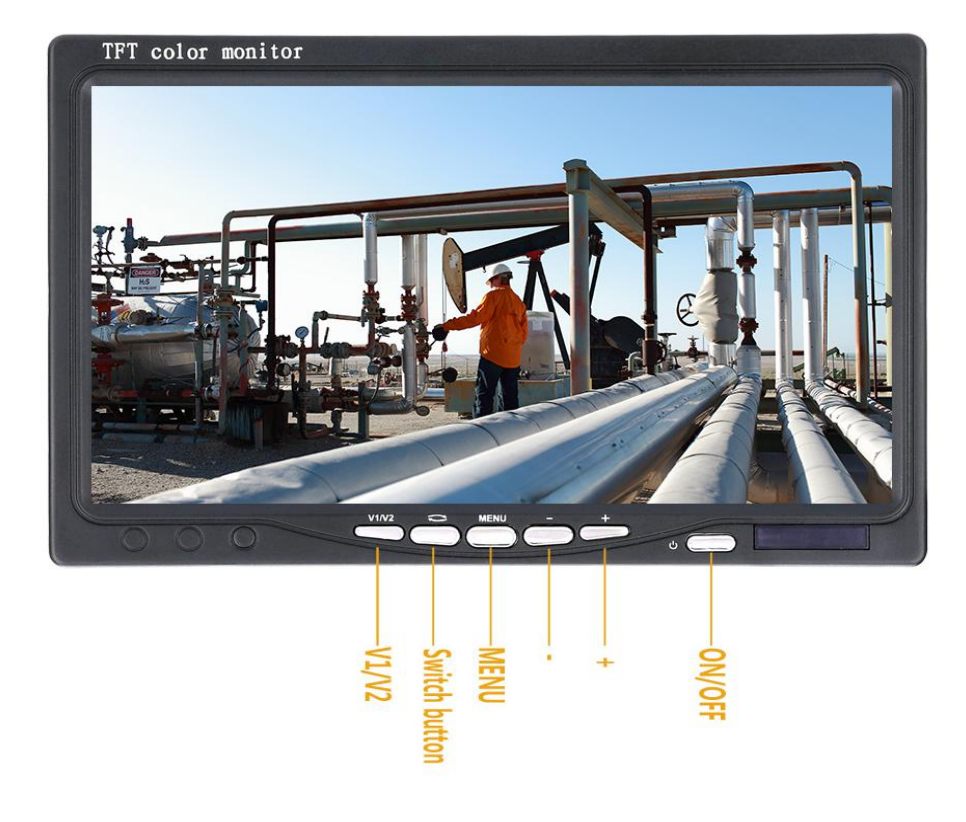

#### (2) 4500mah Battery

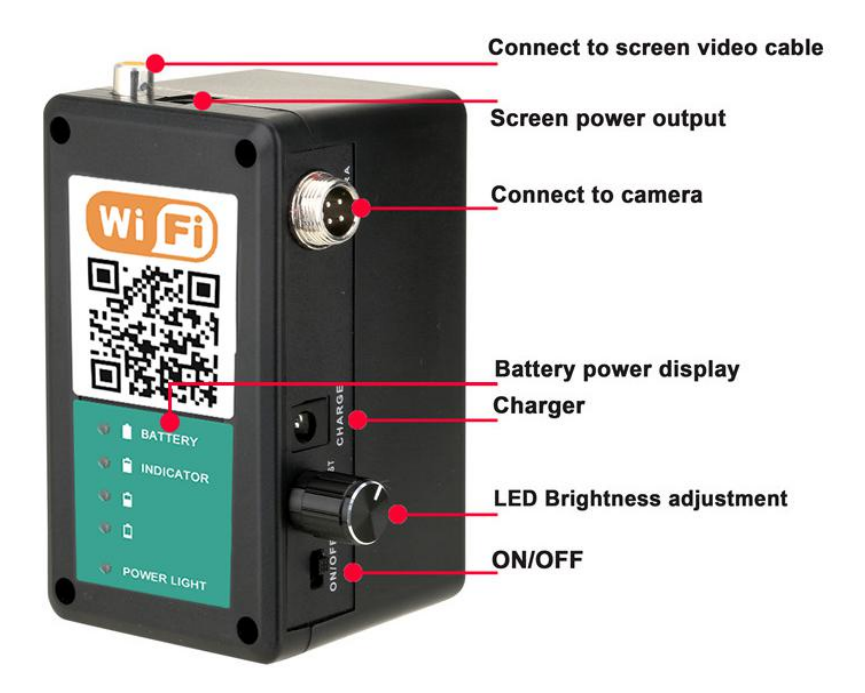

# (3) Camera

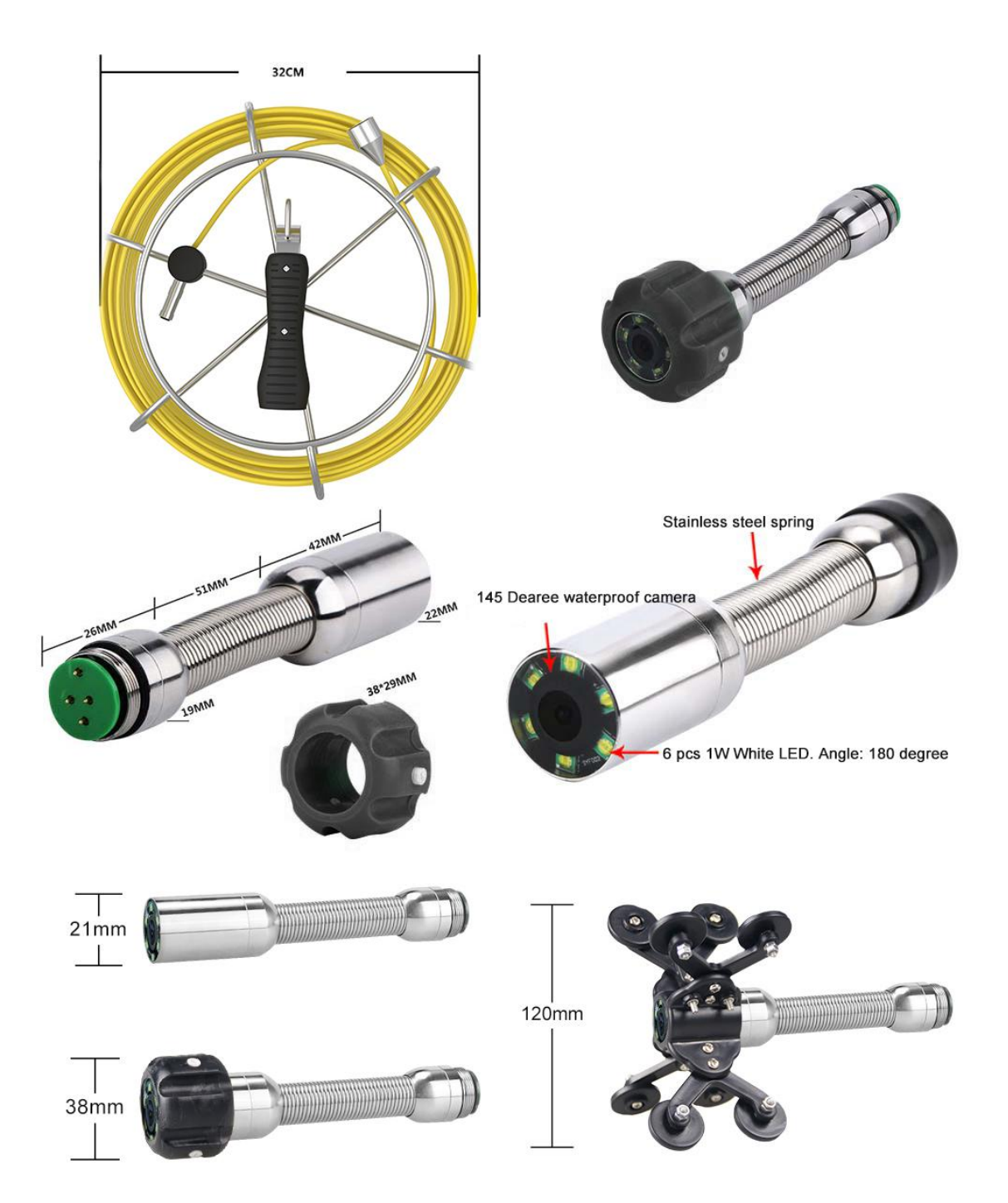

## 5: Accessories list :

①Aluminum box \*1 ②Charger \*1 ③Camera Head\*1 ④Cable Coil and cable \*1
⑤Battery\*1 ⑥Camera protective cover\*1 ⑦Pipe Pulley\*1 ⑧Screen\*1
⑨Mini Screwdriver\*1 ⑩Connection Cable \*1

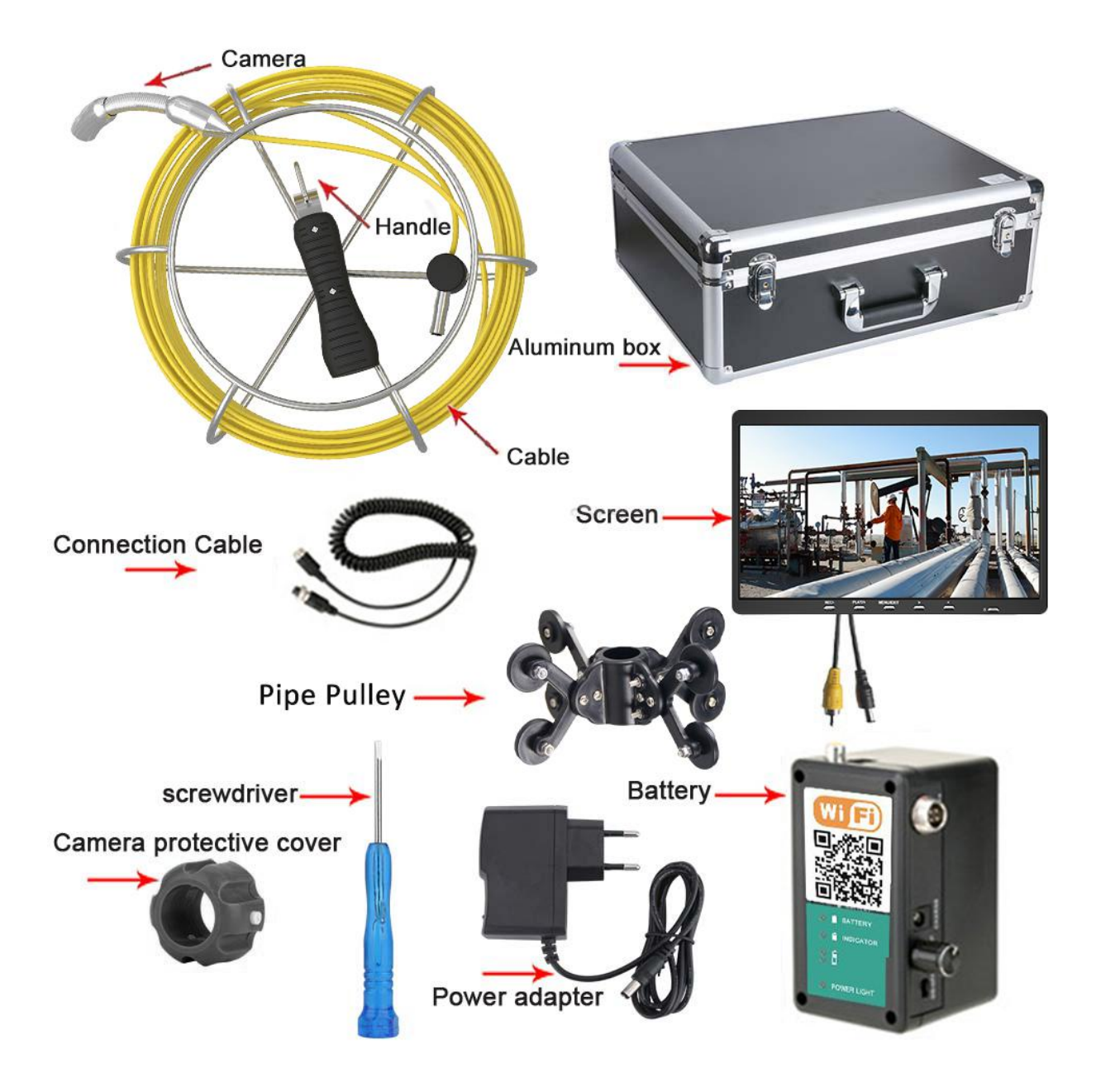

# 6: System install

Connect the device according to the wiring diagram, then turn on and using.

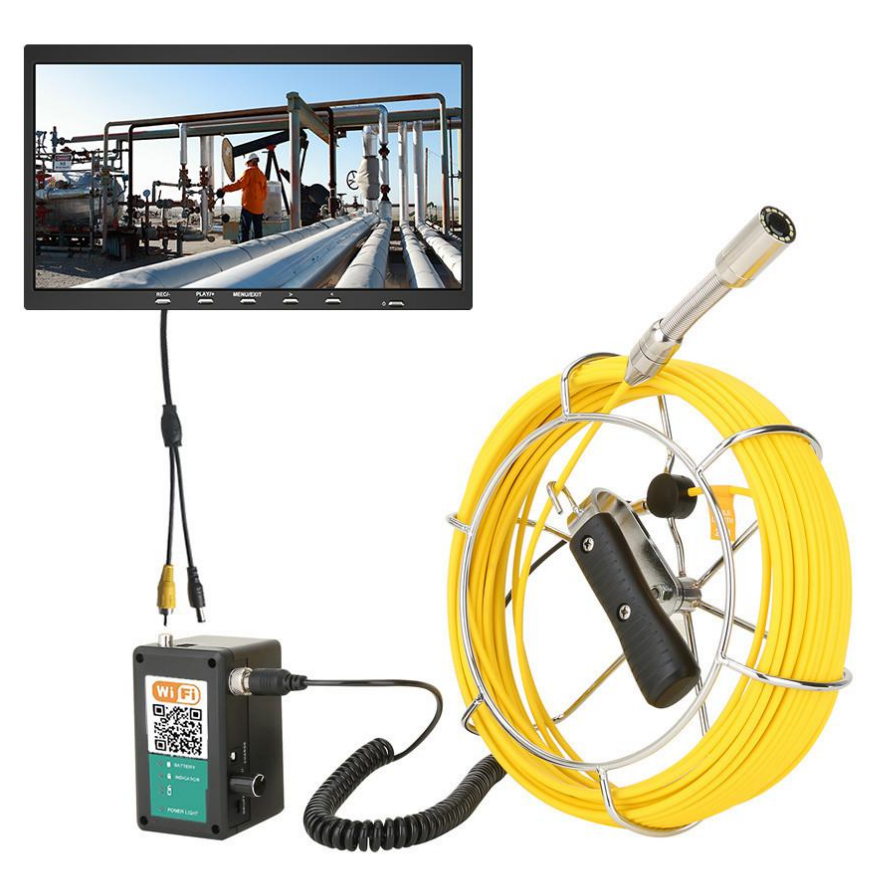

### 7: Detailed operation

1.turn on

Connect each connector, press the power button, the system starts working.

2.MENU setting

(1) Press MENU enter brightness setting, press +/- to set, then press MENU exit.

(2) Contrast setting, press MENU button twice enter contrast setting, press +/-to set, then press MENU exit.

(3) Color setting, Press MENU three times to enter settings, press +/- to set, then press MENU exit.

# 8. APP Installation & Operation

Compatible with Android & IOS

**1.APP download**: Scan the QR code which is on the battery box or manual, then download and install.

- 2. Connection all the parts and turn on the power supply.
- 3. After about 15 seconds, Click the "WLAN" setting on your mobile device, found

"WIFIImage\_\*\*\*" device (as picture).

| •••• ?                          | 2:02 PM | 🕑 88% 🔳)                  | ••••• 🗢 |        |          | 2:0      | 2 PM  |       |        | @ 88  | 3%        |
|---------------------------------|---------|---------------------------|---------|--------|----------|----------|-------|-------|--------|-------|-----------|
| < Set                           | Wi-Fi   |                           | Enter   | the pa | assword  | l for "N | IOUNT | AINON | E_32:0 | 8:84″ |           |
|                                 |         |                           | Cancel  |        | En       | ter P    | assw  | ord   |        |       | Join      |
| Wi-Fi                           |         |                           |         |        |          |          |       |       |        |       |           |
| <ul> <li>WIFIImage_I</li> </ul> | b0b8    | <b>≜ 奈 (i</b> )           | Passwoi | d •    | ••••     | •••      |       |       |        |       |           |
| Select network                  |         |                           |         |        |          |          |       |       |        |       |           |
| WiFi-OX                         |         | £ ≈ (j)                   |         |        |          |          |       |       |        |       |           |
| ChinaNet-F                      | 6zv     | <b>≜ ≈ (i</b> )           |         |        |          |          |       |       |        |       |           |
| ENNIO2017                       |         | <b>₽ ≈ (i</b> )           |         |        |          |          |       |       |        |       |           |
| luenfatde                       |         | <b>€ ≈ (i</b> )           |         |        |          |          |       |       |        |       |           |
| VIPLF                           |         | <b>₽ ╤ (j</b>             |         |        |          |          |       |       |        |       |           |
| weiweifushi                     |         | <b>≜</b> <del>?</del> (j) |         |        |          |          |       |       |        |       |           |
| Other                           |         |                           | 1 2     | 3      | 4        | 5        | 6     | 7     | 8      | 9     | С         |
|                                 |         |                           | - /     | :      | ;        | (        | )     | \$    | &      | @     | "         |
|                                 |         |                           | #+=     |        | <u>,</u> |          | ?     | !     | ,      |       | $\propto$ |
|                                 |         |                           | ABC     |        |          | sp       | ace   |       |        | Joi   | n         |

4. Connect the wifi hotspot, enter the initial password (default password: 88888888), select "Connect."

(If APP connecting successful between device and mobile phone, it will appear "connected")

5. The next step is back to mobile device interface,

click icon weren to run APP.

**6.** Pop-up the window ( for example. **192.168.3.1,)** click to enter into:

7. If pop-up the image, then the operation is successful.

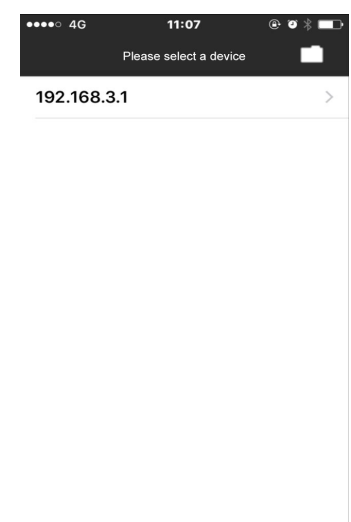

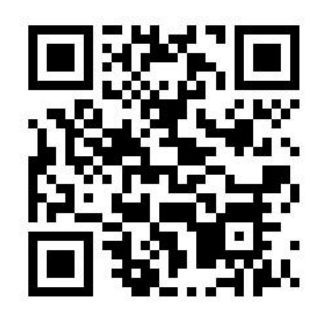

- 8. The left side shows 5 function keys:
  - 1. Photo button
  - 2. Record Button
  - 3. File browse
  - 4. Menu Setting
  - 5. Image Zoom IN/ZOOM OUT

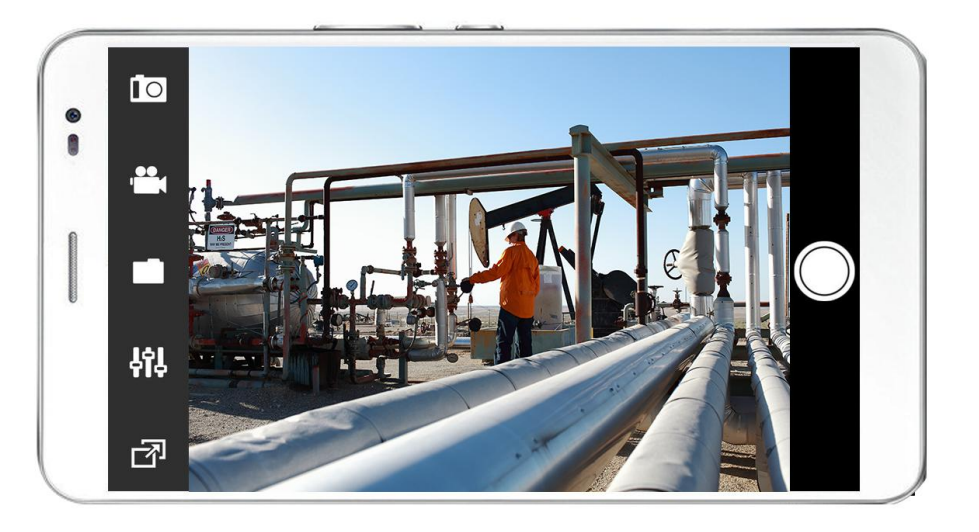

9. MENU Setting, like as picture:

| ●●●●○ 4G     | 9:57 AM  | ⊕ @ \$ 💼  |
|--------------|----------|-----------|
| Back         | Settings |           |
|              |          |           |
| SSID         | WIFII    | mage_b0b8 |
| Channel      |          | Channel9  |
| pic format   |          | MJPEG     |
| Image Resol  | ution    | 720x576   |
| RTP over TC  | Р        |           |
|              |          |           |
| Equipment li | st       |           |
|              |          |           |

# 9. Recharge:

When the battery power is low, please recharge it, the method is as below:

1. Take out the battery and charger from the box

2. Connect the charger to the battery (CHARGER), the recharge time is about 4-5 hours.

3. Connect the charger to the alternating current of 110-240V, if the the indicator shows red, it means recharging, If the the indicator shows green, it means recharging finished. Notes: To make sure the battery using age longer, please recharge it timely; otherwise, maybe the battery can't be recharged.

## 10: Failure and diagnosis

| Common problems / faults  | solutions                                                                |
|---------------------------|--------------------------------------------------------------------------|
|                           | 1: Check whether each connector is connected and the camera              |
| indicator light on        | needs to be tightened.                                                   |
| No image                  | 2: Check if the battery is fully charged and try again after it is fully |
|                           | charged .                                                                |
|                           | 1: Check whether each connector are connected correct.                   |
| No power                  | 2: Battery is exhausted ? check the battery display                      |
|                           |                                                                          |
|                           | 1.check and confirm whether WIFI is displayed normally.                  |
| Unable to connect to WIFI | 1.Restart the power supply to connect to WIFI.                           |
|                           | 2. The WiFi connection is complete and restart the APP.                  |
|                           | 1: check the charger indicator light is on?                              |
| Can not be charged        | 2: Is the DC plug inserted good ?                                        |
|                           |                                                                          |

-----Contact Us-----

Go to our website to download use manual or check more Products: <u>https://sanyipace.com/</u>

Our Email: <u>SanyiMrchan@gmail.com</u>

We support spare parts replacing, please contact us at the first time when you got issues with our product.